User Guide

# **IPFX Recording Playback Client**

Version 9

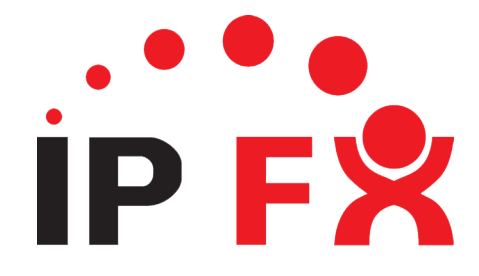

#### Copyright © 1998-2021 IPFX Limited (All rights reserved)

The software contains proprietary information of **IPFX Limited**; it is provided under licence agreement, containing restrictions on use and disclosure and is also protected by copyright law. Reverse engineering of the software is prohibited.

Every effort has been made to ensure the accuracy of the material in this guide at the time of publication, however not all features are supported by all systems and feature enhancements will occur from time to time, changing some of the features that are mentioned in this guide.

The information and intellectual property contained herein is confidential between **IPFX Limited** and the client and remains the exclusive property of **IPFX Limited**. If you find any problems in the documentation, please report them to us in writing. **IPFX Limited** does not warrant that this document is error-free.

No part of this publication may be reproduced, stored in a retrieval system or transmitted in any form or by any means, electronic, mechanical, photocopying, recording or otherwise without the prior written permission of IPFX Limited.

Reproduction and use of and title to this documentation are subject to the Terms and Conditions of the relevant End User Licence Agreement.

Microsoft Office, Windows, Exchange and MS-DOS are trademarks of the Microsoft Corporation. Cisco is the trademark of Cisco Systems. IBM and Lotus Notes are trademarks of the IBM Corporation. Dialogic and Intel are trademarks of the Intel Corporation. Adobe and Acrobat are either registered trademarks or trademarks of Adobe Systems Incorporated. AuthorIt is the trademark of AuthorIt Software Corporation. All other trademarks are the property of their respective owners.

#### **IPFX** Limited

Postal Address: P O BOX 105079, Auckland 1010, New Zealand

Website : www.ipfx.com

#### **Sales/Channel Enquiries**

email : sales@ipfx.com

| New Zealand Helpdesk                | Australia Helpdesk          |
|-------------------------------------|-----------------------------|
| email : support.nz@ipfx.com         | email : support.au@ipfx.com |
| phone : 0800 86 4739 (0800 TO IPFX) | phone : 1300 737 367        |
|                                     |                             |
| United Kingdom Helpdesk             | International Helpdesk      |
| email : support.uk@ipfx.com         | email : support@ipfx.com    |
| phone : +44 845 609 0171            | phone : +61 2 9779 3998     |
|                                     |                             |

# Contents

| Introduction                             | 1 |
|------------------------------------------|---|
| Typographical Conventions                | 1 |
| About the IPFX Recording Playback client | 2 |
| Recording Playback - Overview            | 3 |
| Recording Playback - Client Controls     | 3 |
| Recording Playback - Search Criteria     | 4 |
| Recording Playback - Interactions Pane   | 5 |
| Recording Playback - Recordings Pane     | 5 |
| Index                                    | 7 |

## Introduction

#### Typographical Conventions

Before you start using this guide, it is important to understand the terms and typographical conventions used in the documentation.

For more information on specialized terms used in the documentation, see the Glossary at the end of this document.

The following kinds of formatting in the text identify special information.

| Formatting convention | Type of Information                                                                                                    |
|-----------------------|----------------------------------------------------------------------------------------------------|
| Triangular Bullet(≻)  | Step-by-step procedures. You can follow these instructions to complete a specific task.                                      |
| Special Bold          | Items you must select, such as menu options, command buttons, or items in a list.                                            |
| Emphasis              | Use to emphasize the importance of a point or for variable expressions such as parameters.                                   |
| CAPITALS              | Names of keys on the keyboard. for example, SHIFT, CTRL, or ALT.                                                             |
| KEY+KEY               | Key combinations for which the user must press and hold down one key and then press another, for example, CTRL+P, or ALT+F4. |
| Keyword               | An IPFX platform, product or component.                                                                                      |
| MOD                   | IPFX Module or product licensing required                                                                                    |
| FEA                   | A specific User Level Feature is required                                                                                    |
| DIR                   | IPFX Director Feature                                                                                                    |
| CUCM                  | IPFX for Cisco Unified Communications Manager                                                                                |

The following lists terms used in this document.

| Term                      | Description                                                           |
|---------------------------|-----------------------------------------------------------------------|
| IPFX Clients              | Includes IPFX Console, IPFX Explorer, IPFX for Outlook, IPFX Toolbar, |
| IPFX Electron/Web Clients | IPFX Contact Centre Client and IPFX Web Console                       |
| IPFX Product Suites       | MOD IPFX Empower or IPFX Connect                                      |
| CUCM                      | Cisco Unified CallManager                                             |
| MSTeams                   | Microsoft Teams (TM)                                                  |

Images used in this document are based on a configuration enabled for all features, so may differ from what you see.

Items that are based on specific modules or User Level Features are highlighted as such.

Press **F1** within the **IPFX Client** for access to help or press the **? Help** icon.

# About the IPFX Recording Playback client

#### IPFX Recording Playback Client

#### **FEA** IPFX Supervisor or IPFX Administrator

This web-based client, allows you to search for and listen to, or view, captured audio or video. This client also allows **IPFX Supervisors/Administrators** to evaluate agent call handling, if licensed for **Quality Evaluation surveys**.

The IPFX Recording Playback client is accessed via any of the Web browsers, supported by the IPFX Web Suite.

Use the alias "Recording" as an addendum to your IPFX Web Suite address. For example, https://ipfxweb.example.com/uc/Recording, to access and playback recorded audio and video (if licensed).

You will receive a login prompt, which will need your extension number and PIN entered to proceed. If your site employs Single Sign On (SSO), you should be automatically logged in.

| <b>Welcome Back</b> |  |
|---------------------|--|
| IPFX Authentication |  |
| Extension           |  |
| PIN                 |  |
| Next                |  |
| Remember me 🗌       |  |

Monitoring Groups need to be configured to provide the IPFX Supervisors and Administrators permission to view and listen to recordings. Their own extension must be in the list of extensions to be monitored.

Note that the Remember me checkbox, refers to the current session only. If the client is logged out or the browser is closed, the cookies are cleared and the user will be prompted to login again (unless using SSO)

# Recording Playback - Overview

Once you have successfully entered your Extension and PIN information, the Playback client will open, ready for you to choose the criteria you want to filter the data.

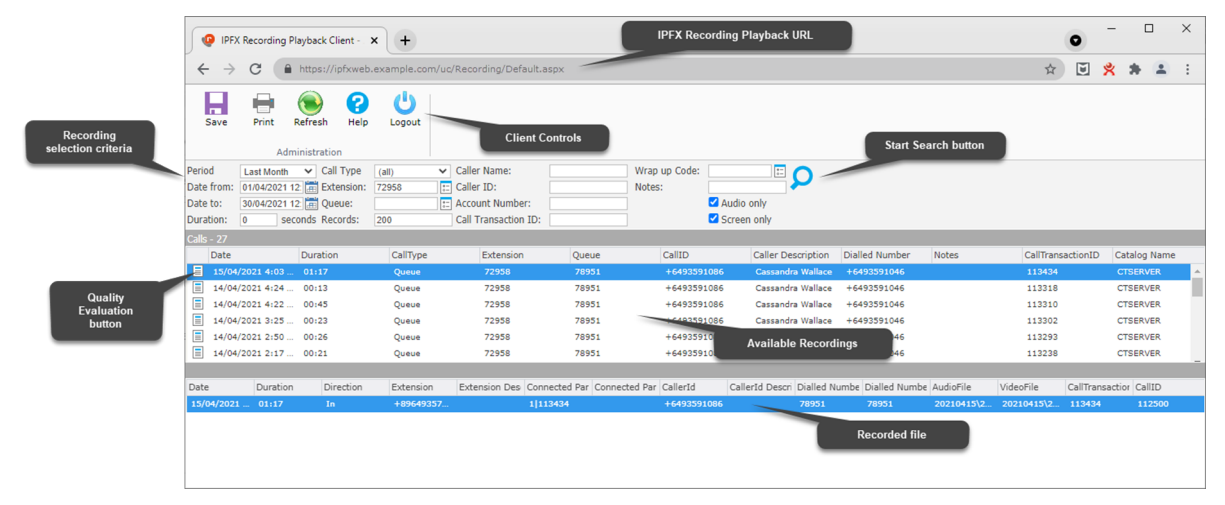

## **Recording Playback - Client Controls**

The following Client Controls are available:

| Button  | Description                                                                                                    |
|---------|----------------------------------------------------------------------------------------------------|
| Save    | Individual files can be saved locally for attaching to emails, CRM or other workflow tools. Simply click the Save icon with a recording selected. |
| Print   | Will print a listing of the current Calls Pane listing                                                                                            |
| Refresh | Will refresh the client view.                                                                                                    |
| Pelp    | Will open an HTML version of the IPFX Recording Playback manual                                                                                   |
|         | Will logout of the IPFX Recording Playback Client.                                                                                                |

# Recording Playback - Search Criteria

There are a number of parameters to search on to filter your search for recordings (audio and/or video).

| Filter parameter      | Description                                                                                                    |
|-----------------------|----------------------------------------------------------------------------------------------------|
| Period                | A dropdown selection to automatically enter Date to/from values:<br>Last Month<br>Last Week<br>Yesterday<br>Tomorrow<br>This Week<br>This Month             |
| Date from and Date to | To use an alternative date range to that available with the quick select above.                                                                             |
| Duration              | The minimum duration of the recording                                                                                                    |
| Call Type             | Select from the available options, Inbound, Outbound or Queue. Leaving blank will return all.                                                               |
| Extension             | To filter for a specific extension, enter it here. If this field is left blank, it will return all extensions you have permission to access recordings for. |
| Queue                 | To filter on a specific queue. If left blank, will return all queues.                                                                                       |
| Records               | The number of records to return.                                                                                                    |
| Caller Name           | The name of the incoming caller, if they exist in the Company Directory.<br>Leaving blank will search for all.                                              |
| Caller ID             | The Calling Line Identification of the incoming call. Leaving blank will return all.                                                                        |
| Account Number        | The Account Number as configured in the Company Directory. Leaving blank will return all.                                                                   |
| Call Transaction ID   | If known, otherwise leave blank.                                                                                                    |
| Wrapup Code           | Select the wrapup codes from the selection button. Leave blank to search through all.                                                                       |
| Notes                 | Select to filter on specific notes associated with the call. Leave blank to check all.                                                                      |
| Audio Only checkbox   | If selected will display all records with Audio files linked. If not selected will return all call records meeting the criteria.                            |
| Video Only checkbox   | If selected will return all records with Video files linked. If not selected, will return all records meeting the criteria.                                 |

Selecting any of these criteria to filter on, then clicking on the  $\wp$  Search icon, will show the results in the Calls Pane.

The 'Show unmatched' value in Monitoring Groups will only take effect if both the Audio Only and Screen Only checkboxes are clear.

**IPFX Recording Playback Client** 

### **Recording Playback - Interactions Pane**

Having clicked on the Search icon, any results matching the selected criteria will display in this Interactions Pane.

Selecting a record in this Interactions Pane, will then show any available recordings for this selected interaction, in the Recordings Pane.

If licensed for Quality Evaluation Surveys, this view will also show an 📃 icon, for calls that have a recording available for evaluation.

Select Quality Evaluation from the context menu of this icon, to perform a Quality Evaluation on the selected interaction. Double clicking on the selected interaction will automatically initiate the Quality Evaluation.

### Recording Playback - Recordings Pane

The recordings pane will display the details of each call that has one or more associated legs recorded.

Double clicking on any recording, will play the recording. If an audio only recording, it will open an audio player and play the recording over your chosen sound device (PC Speaker or Headset).

If a recording has multiple legs, there may be more than one recording available for playback when you open the player.

If the recording also has an associated video recording, a video player will open and play both the audio and video.

Note that all call legs for a queue call will be recorded, so some recordings may have the queue announcement and MoH only.

The video can show the active screen or all screens. This is a global setting and is set at installation on the IPFX Server. By default, it sets to record the active screen only.

Note the screen recordings are only captured, if the agent has their **IPFX Client** open, prior to receiving any queue calls. Note that this does not apply to **IPFX Web Clients**. If using **IPFX Electron** clients, then the **IPFX Web Admin** application needs to be installed.

# Index

### Α

```
About the IPFX Recording Playback client • 2
```

I

```
Introduction • 1
```

### R

Recording Playback - Client Controls • 3 Recording Playback - Interactions Pane • 5 Recording Playback - Overview • 3 Recording Playback - Recordings Pane • 5 Recording Playback - Search Criteria • 4

### Т

Typographical Conventions • 1